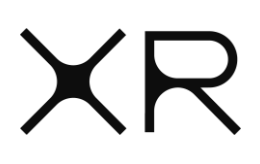

## Importing XR Adobe Premiere Presets

## 1. Download the relevant preset .epr file from here

| Presets* | DaVinci XDCAM<br>Adobe XDCAM | DaVinci ProRes<br>Adobe ProRes LT<br>Adobe Pro Res HQ |  | Adobe Avid DNXHD |
|----------|------------------------------|-------------------------------------------------------|--|------------------|
|----------|------------------------------|-------------------------------------------------------|--|------------------|

- 2. Open your Premiere timeline Got to Export settings pane (CTRL + M)
- 3. Choose relevant format (e.g Quicktime for ProRes filetypes / MXF for MXF preset)
- 4. Press the import preset button highlighted below.

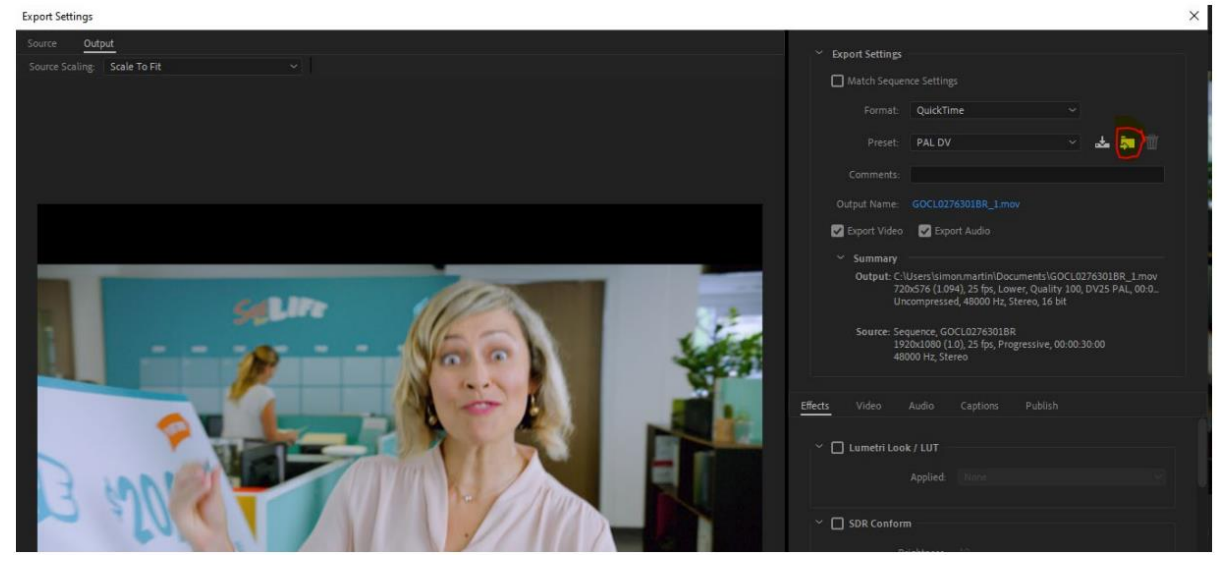

- 5. Select the downloaded .epr preset and import.
- 6. The preset is now saved in your encoder export presets and can be selected from the dropdown for your XR upload exports going forward.

Loudness normalisation to -24LKFS has been pre-applied to Preset to ensure Audio compliancy